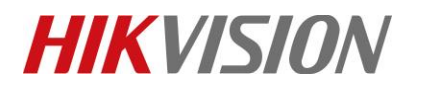

| Title:   |             | Version: | v1.0 | Date: | 08/18/2018    |
|----------|-------------|----------|------|-------|---------------|
| Product: | PTZ Cameras |          |      | Page: | <b>1 of</b> 3 |

## Preparación

1.herramienta de máscara de privacidad

2. PTZ Camera

3. Mapa del sol de punto rojo

Cómo utilizar la herramienta de máscara de privacidad para corregir la cámara

módulo Cómo utilizar la herramienta de máscara de privacidad para corregir el módulo de la

### 1. cámara Agregue el dispositivo a la herramienta de máscara de privacidad

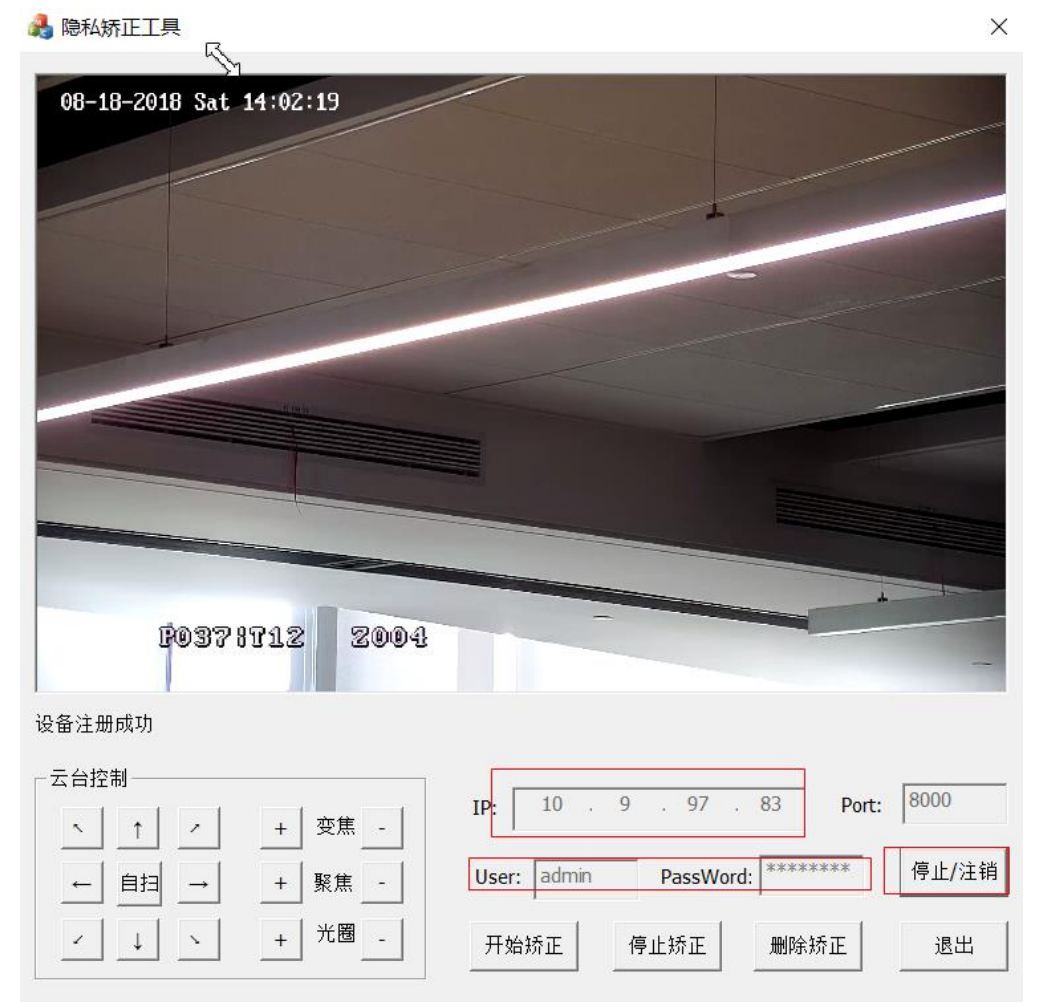

© Hangzhou Hikvision Digital Technology Co.,Ltd. All Rights Reserved.

No.555 Qianmo Road, Binjiang District, Hangzhou 310052, China • Tel: +86-571-8807-5998 • Fax: +1 909-595-0788 E-Mail: <u>support@hikvision.com</u> • <u>www.hikvision.com</u>

# **HIKVISIO**N

| Title:   | How to use privacy mask tool to correct camera | Version: | v1.0 | Date: | 08/18/2018    |
|----------|------------------------------------------------|----------|------|-------|---------------|
| 1        | module                                         |          |      |       |               |
| Product: | PTZ Cameras                                    |          |      | Page: | <b>2</b> of 3 |

2. Utilice el mapa solar de puntos rojos, asegúrese de que no haya ningún objeto rojo excepto un cuadrado rojo en el mapa solar de puntos rojos. La lente de la cámara PTZ y el mapa solar se mantienen a una distancia de aproximadamente 1,5 metros.

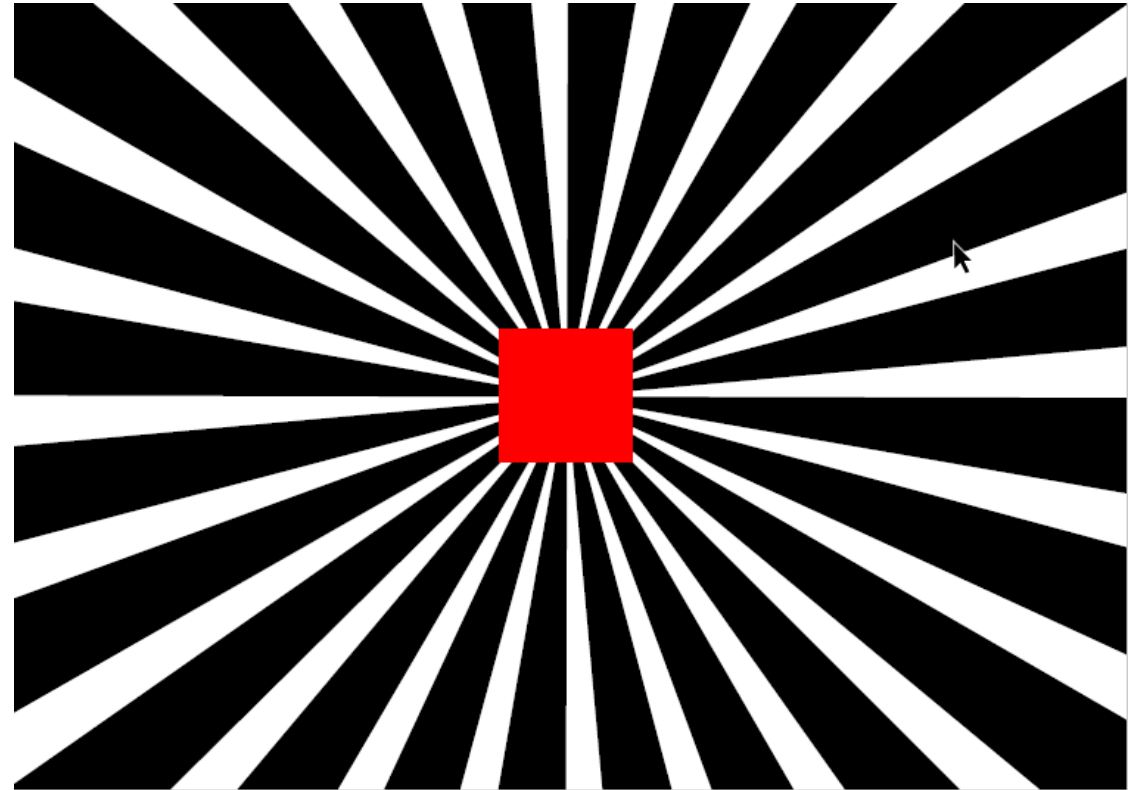

Nota: El mapa solar de punto rojo debe imprimirse con anticipación.

#### **3**Alinee la lente PTZ con el mapa solar. Haga clic en el botón "开始 矫正", esta vez el

El módulo de la cámara aumentará constantemente durante aproximadamente 1 minuto. la herramienta de software indicará "Corrección correcta" o "Corrección fallida". Corríjala de nuevo si falla.

Nota: corrección de punto rojo que supera con creces 65S como anormal; Open in Google Translate

•

Feedback

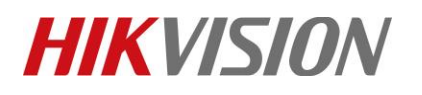

| Title:   | How to use privacy mask tool $\operatorname{to}$ correct camera | Version: | v1.0 | Date: | 08/18/2018    |
|----------|-----------------------------------------------------------------|----------|------|-------|---------------|
|          | module                                                          |          |      |       |               |
| Product: | PTZ Cameras                                                     |          |      | Page: | <b>3 of</b> 3 |

# First Choice for Security Professionals *HIKVISION* Technical Support